## パソコンセキュリティサービス ~旧バージョンからのバージョンアップ~

新バージョン【パソコンセキュリティサービスVer.3】へのバージョンアップ方法です。 インストールプログラムは自動的にダウンロードされます。 ダウンロード完了後に上書きインストールを行うとバージョンアップされます。

| • | ハンコンビギュリフィリ<br>パソコンセキュリティサービスから新し<br>ードすることを推奨します。アップグL<br>ピュータを再起動する必要があるか | ヒノから無料り)<br>いアップグレードを利用<br>ッードが完了するまで数<br>もしれません。 | アツノクレート<br>1できます。製品を無料<br>1分かかることがありま | オフアー<br>料でアップグレ<br>す。また、コン |
|---|-----------------------------------------------------------------------------|---------------------------------------------------|---------------------------------------|----------------------------|
|   | ・新しいアプリケーション:「オ」<br>悪されます<br>・「ランチャー」がアプリケーシ:<br>・「マイ パソコンセキュリティサ           | ッライン セーフティ」に<br>いつ起動を容易にし<br>ービス」がライセンス(          | よってインターネット<br>,ます<br>0管理を容易にしま        | のアクセスがら<br>す               |
|   |                                                                             |                                                   |                                       |                            |

パソコンセキュリティサービスVer.3へのアップグレード 準備が完了すると、左図のような画面が表示されます。 インストールを開始する場合は【インストール(A)】を クリックしてください。 ※インストールを開始する前に作業中の文書などは

※インストールを開始する前に作業中の文書などは 必ず保存するようにしてください。

※すぐにインストールしない場合は「後で確認する(L)」を クリックしてください。

※ユーザアカウント制御が表示される場合は、「はい」を クリックします。

| ~      | 使用許諾契約書<br>インストールを行う前に使用許諾契約書に同意する必要があります。                                                                                                    |     |
|--------|----------------------------------------------------------------------------------------------------|-----|
|        | F-SECURE(R)ライセンス約款(2012年3月)<br>本ソフトウェアは、お客様が本約款の全条件を承諾する場合に限り、お客様にライセンス<br>されます。本ソフトウェアをインストールまたは使用することにより、お客様は本約款を読<br>み、これに拘束されることに同意することを承認することになります。本約款の全条件に<br>同意されない場合には、本ソフトウェアまたはソフトウェアベースのサービスのインストー<br>ル、使用、または複製は行わないで下さい。<br>本F-Secureライセンス約款は、ユーザ(「お客様」または「ライセンシー」)が許諾を受ける<br>または使用可能な、本ソフトウェアの使用を直接的にサポートするサポートツール、Web<br>ポータル、関連文書、前述のいずれかの更新およびアップグレードを含むあらゆるF- | < X |
| プライバシー | 同意する(A) 同意しない(D)                                                                                                    |     |

使用許諾契約書画面が表示されます。 【同意する(A)】をクリックしてください。 ※インストールをキャンセルする場合は 【同意しない(D)】をクリックしてください

| 1. R | ンストール<br>パンセキュリティサービス をインストールしています |  |
|------|------------------------------------|--|
|      |                                    |  |
|      | 70%                                |  |
|      |                                    |  |
|      |                                    |  |

パソコンセキュリティサービスVer.3のインストールが 開始されます。

## 2.

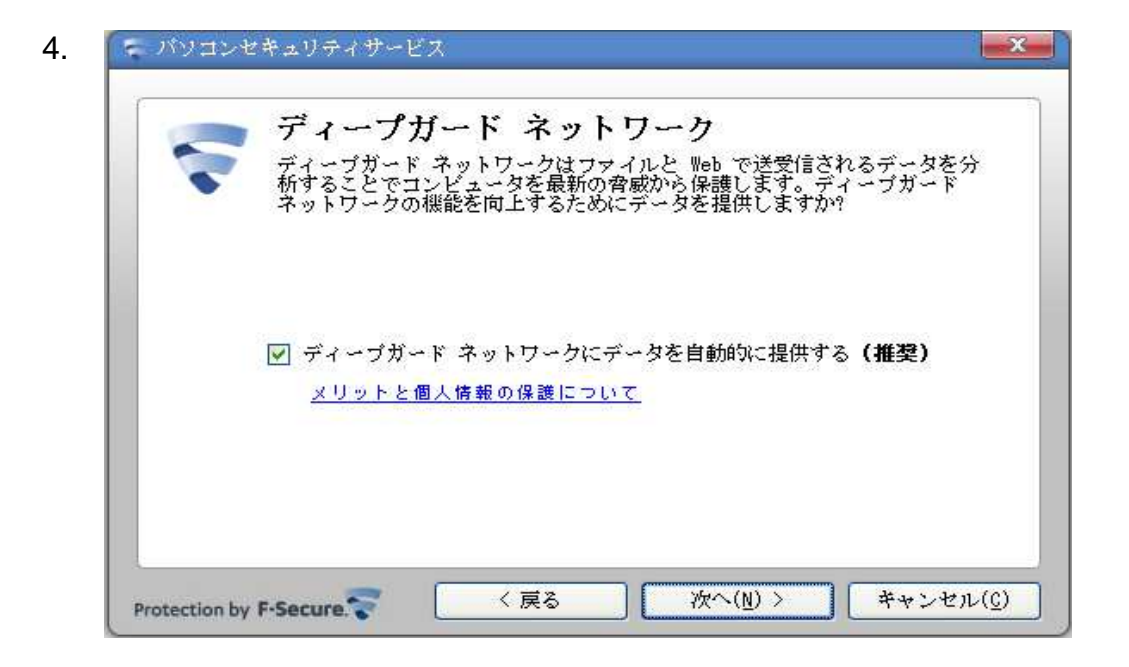

パソコンセキュリティサービスVer.3のインストール中に、 左図のような画面が表示されます。 【次へ(N)】をクリックしてください。

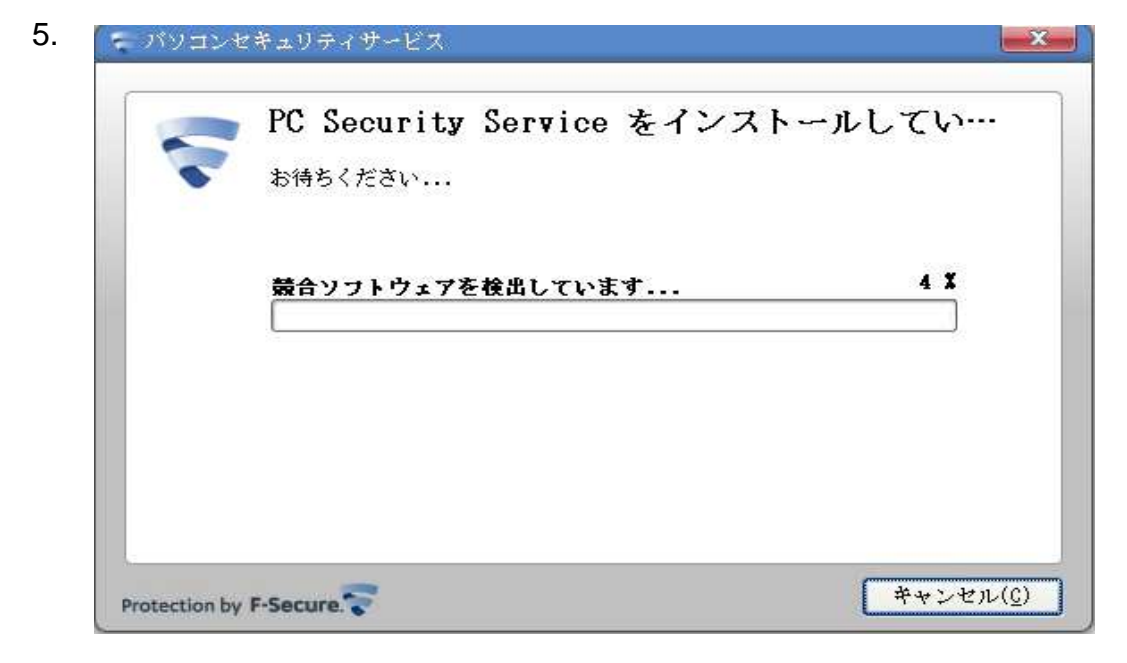

パソコンセキュリティサービスVer.3のインストールが 続行されます。

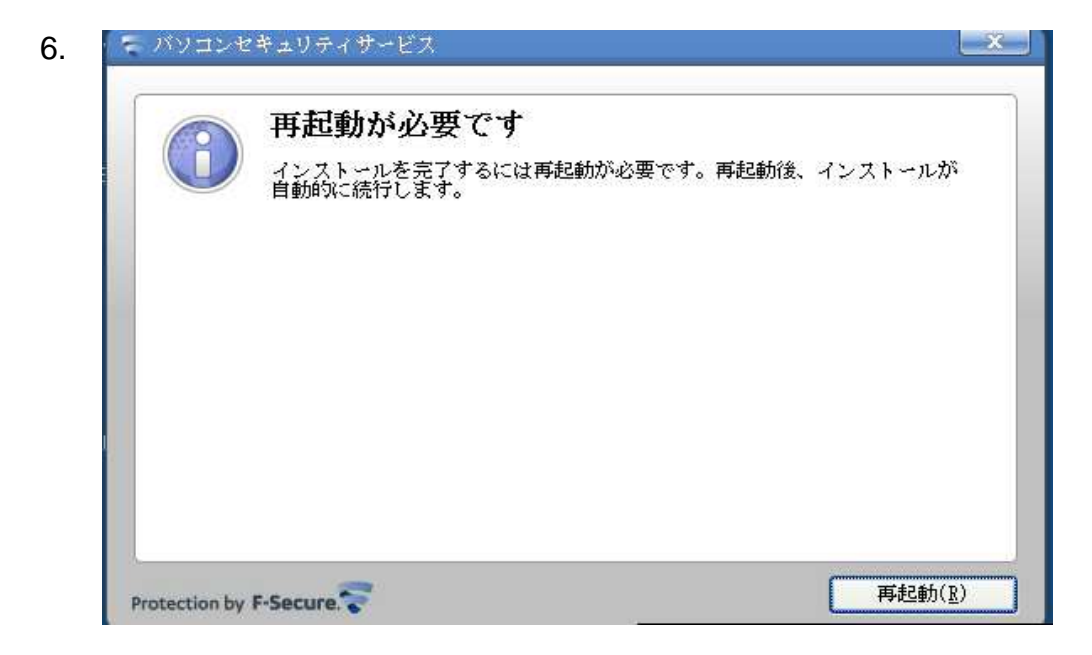

パソコンセキュリティサービスVer.3のインストール中に、 左図のような画面が表示されます。 【再起動(R)】をクリックしてください。

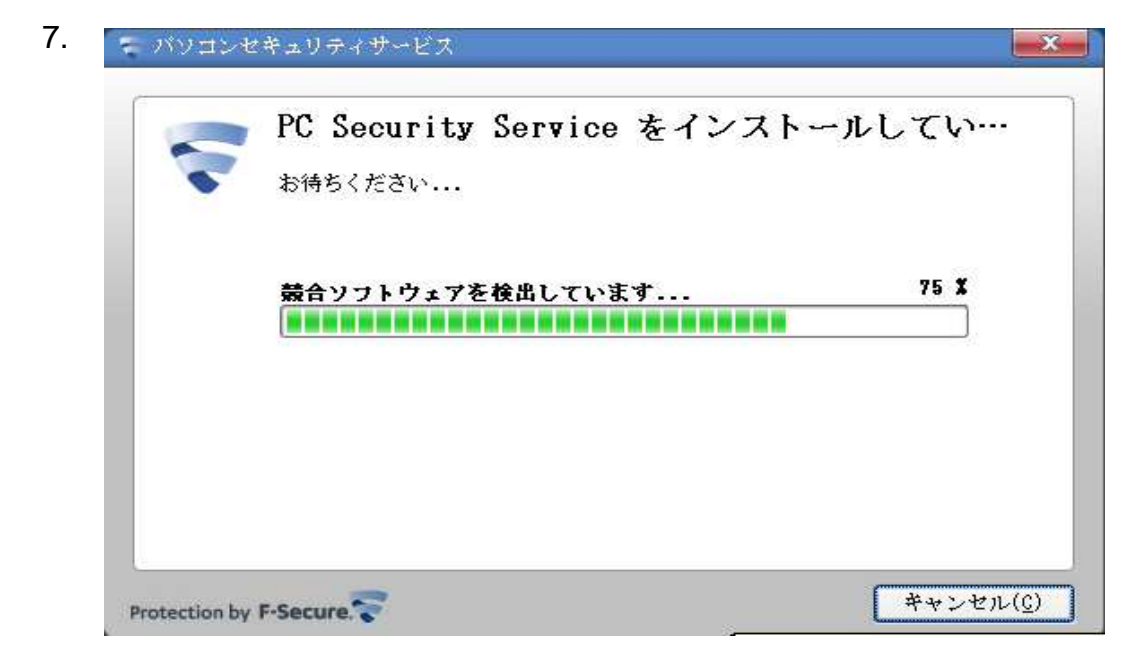

パソコンの再起動後、左図のような画面が表示されます。

|   | 再起動が必要です                                       |
|---|------------------------------------------------|
| - | インストールしました。インストールを完了するためにコンピュータを再調<br>動してください。 |
|   | アプリケーション:                                      |
|   | 🥝 Computer Security                            |
|   | 🥝 Online Safety                                |
|   |                                                |
|   |                                                |
|   |                                                |
|   |                                                |
|   |                                                |

インストールが完了すると左図のようにパソコンの 再起動が案内されます。 【再起動(R)】をクリックしてください。

もし、保存していないファイルなどがある場合は 【後で(L)】をクリックし、ファイルを保存した後に Windowsの再起動操作を行ない再起動してください。

パソコンセキュリティサービス Ver.3を有効に するためには、パソコンの再起動が必要です。 再起動するまでは、保護されませんので ご注意ください。

パソコンセキュリティサービスVer.3の基本操作につきましては、インストールマニュアルPDFをご覧ください。 http://www.kcn.jp/fileadmin/service/internet/option/security/pcsecurity/pdf/setupV3.pdf